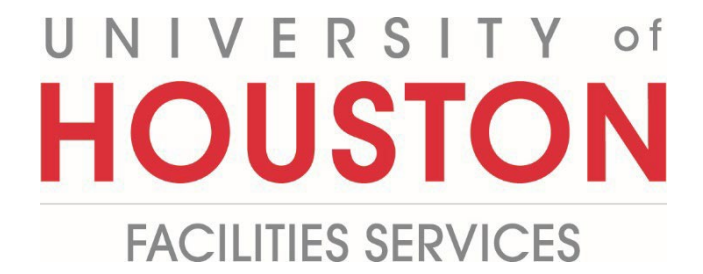

PM

## **Migrating Contracts-Commitments**

**Migrate executed Contracts into PM Web** 

1- Click on Cost Management.

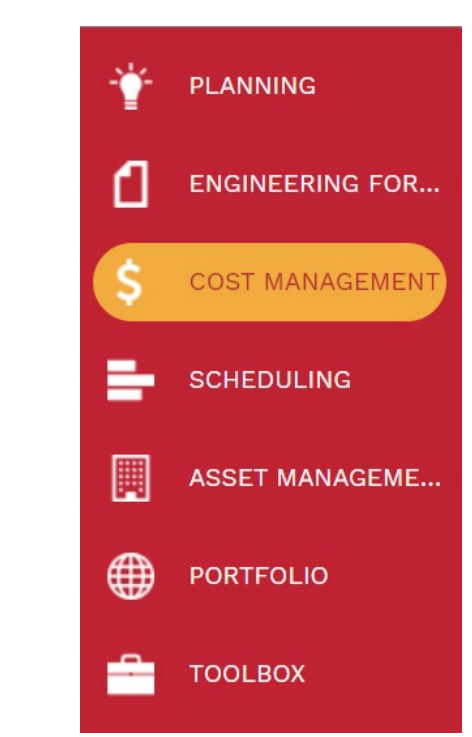

2- Under Contracts, select Commitments.

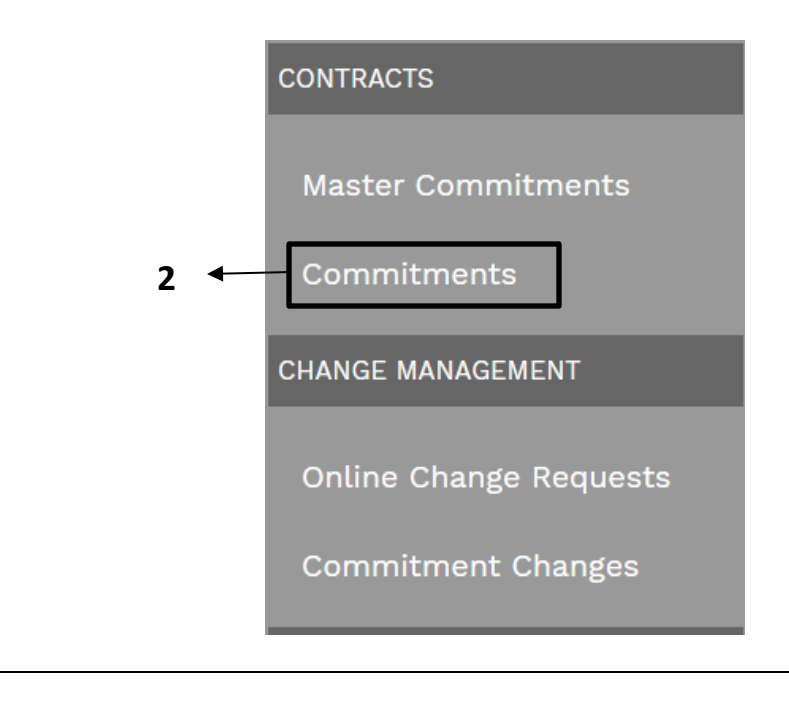

3- Click on +Add in the top bar

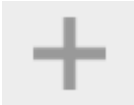

- 4- Project field Select the project from the Project drop down menu
- 5- Contract # field will auto populate with next sequential number
- 6- Company field Select from the Company drop down menu
- **7- Description** field Enter '**Migration-**'followed by a brief descriptive. Utilizing the term 'Migration' will trigger the abbreviated work flow.
- 8- Type field Select NA if a A/E design or construction contract OR Project Management CSA if utilizing a CSA
- 9- Agreement Type field Select from the Agreement drop down menu
- 10- Status/Revision Select
- **11-Days** field Enter duration
- 12- Paid in full Do not select
- 13- Billing select Do not allow over billing
- 14- Billing Terms select Net 30.
- **15- Retention on Services** Utilize **5%.** Other percentages must be justified and approved by the PPM.
- 16- Retention of stored material Typically 15%.
- 17- Issuer field Enter FBOC.
- 18- HB1295 Reported leave blank.
- 19- HB1295 Approved leave blank.
- **20- BOR Approved Amount** field Enter approved amount, if applicable.
- 21- Vendor Project Manager field Enter Vendor Project Manager name.
- 22- K Number field leave blank.
- 23- Click on Save button at top header.

| Project*                 | 4                 | -   | RECAP            |        |      | USER DEFINED FIELDS |    |   |
|--------------------------|-------------------|-----|------------------|--------|------|---------------------|----|---|
| Contract No.             | 5                 |     |                  | COSTS  | DAYS | Issuer              | 17 |   |
| Company                  | 6                 | -   | Original Value   | \$0.00 | 0    | HB1295 - Reported   | 18 | Ê |
| Description              | 7                 |     | Approved Changes | \$0.00 | 0    | HB1295 - Approved   | 19 | Ć |
| Туре                     | 8                 | -   | Revised Value    | \$0.00 | 0    | BOR Approved        | 20 |   |
| Agreement Type           | 9                 | -   | Billed           | \$0.00 |      | Amount              | 20 |   |
| Status / Revision        | Draft <b>10</b> - | • 0 | Retained         | \$0.00 |      | Vendor Project      | 21 |   |
| Days                     | 11                | 0   | Balance Due      | \$0.00 |      | Manager             |    |   |
| Paid In Full             | □ 12              |     | Payments Applied | \$0.00 |      | K Number            | 22 |   |
| BILLING                  |                   |     | Open Balance     | \$0.00 |      |                     |    |   |
| Billing Terms            | 14                | -   | Unbilled         | \$0.00 |      |                     |    |   |
| Retention on Services    | 15                | 10% | Pending Changes  | \$0.00 | 0    |                     |    |   |
| Retention on Stored Mate | erials 16         | 10% | Projected Value  | \$0.00 | 0    |                     |    |   |

| 24- In the lowe                                                                                                    | r bar, click on <b>+Add</b>                                                                                                    | button.                                                                                                    |       |
|----------------------------------------------------------------------------------------------------|----------------------------------------------------------------------------------------------------|----------------------------------------------------------------------------------------------------|-------|
|                                                                                                    | + Ac                                                                                                    | bb                                                                                                    |       |
| <ul> <li>25- Click "Cost This will autors</li> <li>26- Click "Ext. 0</li> <li>27- "Total Cost</li> <li>28- In the "Green the the the the the the the the the the</li></ul> | <b>Code"</b> field – Select<br>to-populate based o<br>Cost" field – Enter a<br><b>" field</b> – This will au<br>y" header bar click                                    | et from Cost Code drop down menu. <i>"Description" f</i><br>on "Cost Code" selection.<br>amount.<br>uto-populate based on "Ext. Cost" amount entered<br>the <b>Save</b> button.                                                                                                    | fiela |
| 🖺 Save 🛞 Cancel                                                                                                    |                                                                                                    |                                                                                                    |       |
| LINE # ATTACHMEN                                                                                                    |                                                                                                    | DESCRIPTION     EXT. COST     TOTAL COST     NOTES       TOTAL COST     TOTAL COST     TOTAL COST     TOTAL COST       TOTAL COST     TOTAL COST     TOTAL COST     TOTAL COST | •     |
| <ul> <li>29- Select the b</li> <li>centers to f</li> <li>30- Click on the</li> </ul>                                                                                       | 23<br>box next to the <b>Fun</b><br>und the line.<br>Checkmark on the                                                                                                  | <b>26 27</b><br>ding field . In the pop-up window, select the <b>c</b><br>e top left.                                                                                                    | ost   |
| <ul> <li>29- Select the b</li> <li>centers to f</li> <li>30- Click on the</li> <li>30 ←</li> </ul>                                                                         | box next to the <b>Fun</b><br>und the line.<br><b>Checkmark</b> on the                                                                                                 | <b>26 27</b><br><b>ding</b> field . In the pop-up window, select the <b>c</b><br>e top left.                                                                                                    | ost   |
| 29- Select the b<br>centers to f<br>30- Click on the<br>30 ←                                                                                                    | 25<br>box next to the <b>Fun</b><br>fund the line.<br>Checkmark on the                                                                                                 | <b>26 27</b><br><b>ding</b> field . In the pop-up window, select the <b>c</b><br><b>e</b> top left.                                                                                                    | ost   |
| <ul> <li>29- Select the b</li> <li>centers to f</li> <li>30- Click on the</li> <li>30 ←</li> </ul>                                                                         | 25<br>box next to the Fund<br>und the line.<br>Checkmark on the<br>Project                                                                                             | 26 27<br>ding field . In the pop-up window, select the c<br>e top left.<br>P790864 - 101 Interior Finishes and<br>Refurbishment<br>02 01 000000                                                                                                    | ost   |
| 29- Select the b<br>centers to f<br>30- Click on the<br>30 ←                                                                                                    | 25<br>box next to the Fund<br>und the line.<br>Checkmark on the<br>Project<br>Cost Code<br>Cost Code                                                                   | 26 27<br>ding field . In the pop-up window, select the c<br>e top left.<br>P790864 - 101 Interior Finishes and<br>Refurbishment<br>02-01-000000<br>\$0.00                                                                                                    | ost   |
| 29- Select the b<br>centers to f<br>30- Click on the<br>30 ←                                                                                                    | 25<br>box next to the Fund<br>und the line.<br>Checkmark on the<br>Project<br>Cost Code<br>Cost Code<br>Cost Code Amount                                               | 26 27<br>ding field . In the pop-up window, select the <b>c</b><br>te top left.<br>P790864 - 101 Interior Finishes and<br>Refurbishment<br>02-01-000000<br>\$0.00                                                                                                    | ost   |
| 29- Select the b<br>centers to f<br>30- Click on the<br>30 ←                                                                                                    | Dox next to the Fund<br>fund the line.<br>Checkmark on the<br>Project<br>Cost Code<br>Cost Code<br>Cost Code Amount<br>Drag a column header<br>Filter by (Project)     | 26 27 ding field •••• . In the pop-up window, select the case top left. P790864 - 101 Interior Finishes and Refurbishment 02-01-000000 \$0.00 r and drop it here to group by that column • C Refresh                                                                                                    | ost   |
| 29- Select the b<br>centers to f<br>30- Click on the<br>30 ←                                                                                                    | 25<br>box next to the Fund<br>und the line.<br>Checkmark on the<br>Uncert<br>Cost Code<br>Cost Code<br>Cost Code Amount<br>Drag a column header<br>Filter by (Project) | 26     27   ding field ••••••••••••••••••••••••••••••••••••                                                                                                    | ost   |

- **31-** Select the "UH Fields" tab.
- **32-** Under the **"Project Information"**, double click **"Overview or Justification**" Enter brief descriptive explanation.
- **33-** Double click "**Project Scope of Work**" Enter brief descriptive explanation.
- 34- Double click and enter "Start Date".
- **35-** Double click and enter "End Date".
- 36- Under the "Project Information" tab at the bottom, double click "Campus"
- **37-** In the "Grey" header bar click the **Update record** button.

| MAIN         | UH FIELDS                 | COMMITMENT CHANGES    | COMMITMENT INVO | ICES PAYMENT | S NOTES | ATTACHME | NTS WORKFLOW | NOTIFICATIONS |  |
|--------------|---------------------------|-----------------------|-----------------|--------------|---------|----------|--------------|---------------|--|
| Projec       | t Information             | 🖋 Edit                |                 |              |         |          |              |               |  |
| Hojee        | c information             | UH FIELD              |                 |              |         |          |              |               |  |
| CMAR         | Overview or Justification | 32                    |                 |              |         |          |              |               |  |
|              |                           | Project Scope of Work | 33              |              |         |          |              |               |  |
|              | Star                      | Start Date            | 34              |              |         |          |              |               |  |
| Contract For | Professional Service      | End Date              | 35              |              |         |          |              |               |  |
|              |                           | Campus                | 36              |              |         |          |              |               |  |

**38-** Under the **"Attachments"** upload the contract from **Document Manager**.

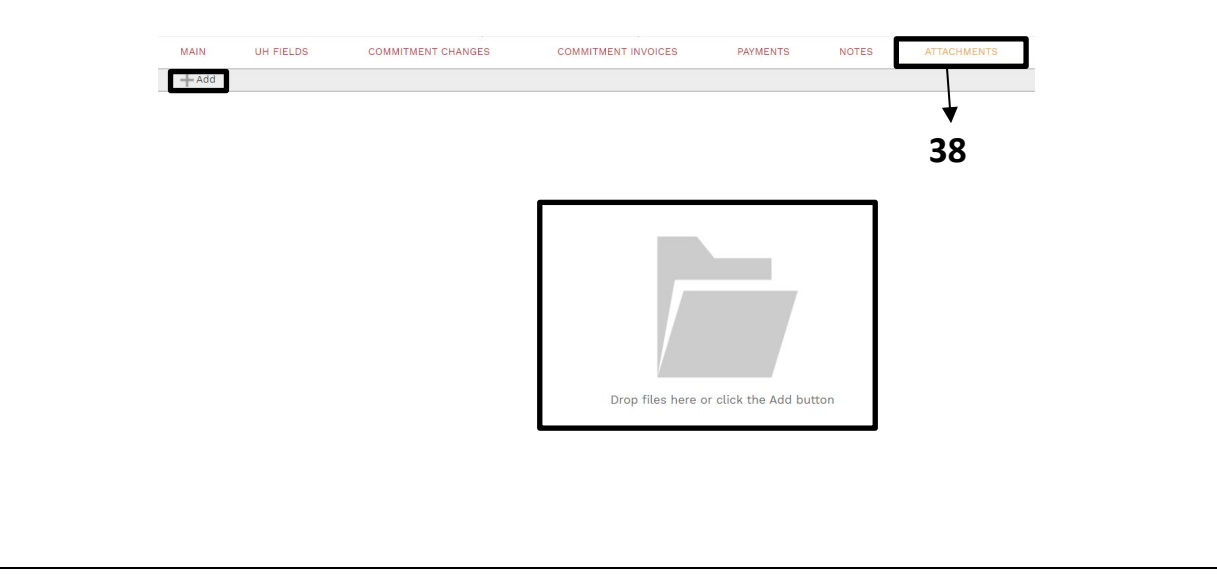

| MAIN UH FIELDS           | COMMITMENT CHANGES COMMITMENT INVOICES PAYMENTS NOTES ATTACHMENTS WORKFLOW                                |
|--------------------------|----------------------------------------------------------------------------------------------------|
| ACTIONS                  |                                                                                                    |
| SUBMIT                   |                                                                                                    |
|                          |                                                                                                    |
| - BUSINESS PROCESS       |                                                                                                    |
| - WORKFLOW LOG           |                                                                                                    |
| <b>40.</b> When the scre | een automatically refreshes, review the workflow to ensure abbrev                                         |
| workflow is be           | eing utilized.                                                                                            |
| 41- Click on the Sa      | ave button in the Actions section.                                                                        |
| <b>42-</b> The workflow  | will reroute the record to you.                                                                           |
|                          |                                                                                                    |
| MAIN UH FIELDS           | COMMITMENT CHANGES COMMITMENT INVOICES PAYMENTS NOTES ATTACHMENTS WORKFLOW NOTIFICATIONS                  |
| ACTIONS                  | EMAIL PREVIEW Subject EMWeb approval Request: Commitments 002 - 101 Interior Einishes and Refurbishment - |
|                          | Comments Email Body                                                                                       |
| SAVE                     | A <u>document</u> has been Submitted for approval by Khizer Ali<br>Workflow Document Information:         |
| CANCEL                   | Document type: Commitments     Project Name: 101 Interior Finishes and     Refutisitivent                 |
|                          | Document Description:     - Action Date: 12-20-2022     Div Date: 12-20-2022                              |
|                          | Add CC                                                                                                    |
|                          | DROP FILES HERE OR CLICK TO ADD                                                                           |
|                          |                                                                                                    |
|                          |                                                                                                    |
| 43- Under Actions        | s select "Final Approve".                                                                                 |
| 44- CIICK LINE Save      |                                                                                                    |
|                          | ACTIONS                                                                                                   |
|                          | ACKNOWLEDGE Please provide cost center/account code and verify funds are available                        |
|                          | REJECT within People Soft.                                                                                |
|                          |                                                                                                    |
|                          |                                                                                                    |
|                          | USER DELEGATE                                                                                             |
|                          | USER DELEGATE<br>COMMENT                                                                                  |
|                          | USER DELEGATE<br>COMMENT<br>SAVE 44                                                                       |